## INSTRUCTIONS FOR COMPLETING, DIGITALLY SIGNING AND RETURNING YOUR W-8BEN FORM (NON-US CITIZENS/RESIDENTS ONLY)

These instructions and attached W-8BEN form are for NON-US residents and citizens only.

If you ARE a US resident or citizen, complete the W-9 form instead, available at <a href="https://svcops.box.com/s/b93b5d09d3d53c44eaa5">https://svcops.box.com/s/b93b5d09d3d53c44eaa5</a>. Click the link, go to the file, download, then follow the instructions in the document.

You can complete and sign your W-8BEN form and return it to us quickly and easily without going to the trouble of printing, physically signing, scanning and then emailing the document back to us. The instructions below show you how to complete and sign your tax form digitally, and return it to Babbletype by email. You should be able to do all of this easily within a few minutes.

NOTE: If you are uncomfortable with electronic signatures, or have difficulty with the process described below, you may still print, sign and scan the form, then email it to us. Please ensure you are creating only ONE multi-page scanned pdf file, and not sending many separate JPEG or other image files. Also ensure the file size is small enough to email (i.e., less than about 1 megabyte). Finally, ensure you are following the file naming instructions below.

- 1. Make sure you are viewing this pdf file ONLY with a recent version of Adobe Reader and NOT with any other program. You can tell which program has opened this file on your computer by looking at the program's title bar or menu bar.
  - a. To obtain a free copy of Adobe Reader, go to <u>http://www.get.adobe.com/reader/</u> and click the "Download now" button. Approve the download in your browser if necessary and install the program.
  - b. If you have Adobe Reader but need to update it, open the program and select Check for Updates in the Help menu.
  - c. After installing or updating, open the Adobe Reader program on your computer, then open this file from inside the program.

The file is entitled, "YOUR LAST NAME, YOUR FIRST NAME, YOUR MIDDLE NAMES W8BEN form.pdf". If you downloaded the file, it will be in your Downloads folder. If you were emailed the file, copy it to your Desktop and then open it from there.

## INSTRUCTIONS CONTINUE ON NEXT PAGE

2. Go to the W-8BEN form in this document.

The instructions here are general, simplified instructions for individual non-US contractors. The line numbers below refer to the line numbers shown on the W-8BEN form.

- a. Line 1: Enter your name.
- b. Line 2: Leave this blank.
- c. Line 3: If you are completing this form as an individual, select Individual. Otherwise follow the instrucitons to choose the appropriate selection.
- d. Line 4: Enter your home address.
- e. Line 5: Enter your mailing address, if different from your home address.
- f. Line 6: If you have an ITIN, enter it here. Otherwise, leave this blank.
- g. Line 7: Leave blank.
- h. Line 8: Leave blank.
- i. Line 9a: Click the check box and enter the name of your country.
- j. Line 9b, c, d, e: Leave blank.
- k. Line 10: Leave blank.
- I. Line 11: Leave blank.
- m. At the bottom of the form next to the signature, enter the date in mm/dd/yyyy format.
- n. At the bottom right corner of the form, under "Capacity in which acting", enter Self.
- 3. Then double click on the Signature Box next to Sign Here.
  - a. If you have already created a Digital ID in the past, Adobe Reader will open a dialog box showing your Digital ID file. Enter the password for your Digital ID, click the "Lock after signing" selection, then click Sign and go to Step 4.
  - b. If you do not have a Digital ID, Adobe Reader will open a dialog box to create one now.
    - i. Select "A New Digital ID I want to create now," and then click Next.
    - ii. Select "New Digital ID file," and then click Next.
    - iii. Fill out the form presented with your name, email address and country. Do not change any of the other settings related to unicode or encryption. Then click Next.
    - iv. Enter and then confirm a password for your new Digital ID file. Write the password down somewhere so you remember what it is. You will need to use it again when filling out and signing other documents. Then click Finish.
    - v. Your new Digital ID will be presented to you. Enter the password for your Digital ID, click the "Lock after signing" selection, and then click Sign.

## INSTRUCTIONS CONTINUE ON NEXT PAGE

- 4. Adobe Reader will ask you to save your signed W-8BEN form to a new file, and will open a Save As dialog box to help you do that. Rename the file with your own name. For example, if your name is "John James Joseph Smith", then the renamed file should read, "Smith, John James Joseph W8BEN form".
  - a. In the file name area of the Save As dialog box, replace "YOUR LAST NAME" with your actual last name, "YOUR FIRST NAME" with your actual first name, and "YOUR MIDDLE NAMES" with the your actual middle name(s).
  - b. Select your Desktop as the location to save your signed W-8BEN form.
  - c. Click Save.
- 5. Open your newly signed W-8BEN form pdf file in Adobe Reader and check to ensure all information is complete and your Digital ID is visible.
- 6. In your email program, create a new email message addressed to <u>Contracts@Babbletype.com</u> (you may be able to just click this link to open a new message). This is a secure email address used only for receipt and processing of Agreements, tax forms and related legal documents.
- 7. Attach your signed W-8BEN form to the email and click Send.
- 8. File your copy of your W-8BEN form in a secure location.

## Don't forget to complete and send your Contractor's Agreement if you haven't already done so.

We can't get you onboarded and taking orders for work until we have BOTH your tax for and your signed Contractor's Agreement, which is available at <u>https://svcops.box.com/s/ee90b06a3bc6eb7d5bb2</u>. Just click the link, go to the file, download, then follow the instructions in the document.

| Form<br>(Rev.                                                                                 | W-8BEN<br>February 2006)                                                                                                    | Cert                                                                                                    | ificate of<br>for Uni                                                                                                    | Foreig<br>ted St                                                                                                | n Status of<br>tates Tax W                                                                                                    | Benefic<br>ithholdi                                                                                                    | ial Owi                                                                                                 | ner                                                     | OMB No. 1545-1621                                                               |
|-----------------------------------------------------------------------------------------------|----------------------------------------------------------------------------------------------------|----------------------------------------------------------------------------------------------------|----------------------------------------------------------------------------------------------------|----------------------------------------------------------------------------------------------------|----------------------------------------------------------------------------------------------------|----------------------------------------------------------------------------------------------------|----------------------------------------------------------------------------------------------------|---------------------------------------------------------|---------------------------------------------------------------------------------|
| Depart<br>Interna                                                                             | ment of the Treasury<br>I Revenue Service                                                                                                    | ► Section<br>► Gi                                                                                                    | ve this form to t                                                                                                    | he withhol                                                                                                    | Iding agent or paye                                                                                                    | e. ► See se<br>er. Do not se                                                                                                    | nd to the IR                                                                                            | S.                                                      |                                                                                 |
| <ul> <li>Do no</li> <li>A L</li> <li>A portion</li> <li>A foreclair</li> <li>Note:</li> </ul> | t use this form for:<br>J.S. citizen or othe<br>person claiming that<br>a trade or business<br>oreign partnership,<br>oreign government<br>eign private foundat<br>ming the applicabit<br>these entities sho<br>they are a foreign                                       | r U.S. person,<br>at income is ef<br>s in the United<br>, a foreign sim<br>, international<br>ation, or govern<br>ility of section<br>(<br>build use Form<br>person exemption                   | including a resid<br>fectively connector<br>States<br>ple trust, or a fore<br>organization, fore<br>nment of a U.S. p<br>(s) 115(2), 501(c),<br><i>W</i> -8BEN if they a<br>of from backup w. | ent alien ir<br>ed with the<br>eign granto<br>ign centra<br>ossession<br>892, 895,<br>are claimin<br>thholding. | ndividual<br>e conduct<br>or trust (see instructi<br>al bank of issue, fore<br>that received effect<br>or 1443(b) (see instr<br>og treaty benefits or a                                       | ons for excep<br>ign tax-exem<br>ively connect<br>uctions)<br>are providing                                                         | otions)                                                                                                 |                                                         | Instead, use Form:<br>W-9<br>W-8ECI<br>.W-8ECI or W-8IMY<br>.W-8ECI or W-8EXP   |
| Note:                                                                                         | See instructions for                                                                                                    | or additional e                                                                                                    | xceptions.                                                                                                    |                                                                                                    |                                                                                                    |                                                                                                    |                                                                                                    |                                                         |                                                                                 |
| Par                                                                                           | t I Identifi                                                                                                    | ication of E                                                                                                    | Beneficial Ow                                                                                                    | ner (See                                                                                                    | instructions.)                                                                                                    |                                                                                                    |                                                                                                    |                                                         |                                                                                 |
| 1                                                                                             | Name of individual or organization that is the beneficial owner 2 Country of inco                                                                                                    |                                                                                                    |                                                                                                    |                                                                                                    |                                                                                                    |                                                                                                    |                                                                                                    |                                                         | oration or organization                                                         |
| 3                                                                                             | Type of beneficial<br>Grantor trust<br>Central bank of                                                                                                    | owner:                                                                                                    | ] Individual<br>] Complex trust<br>] Tax-exempt orga                                                                                                    |                                                                                                    | Corporation                                                                                                    | Disregarded<br>Government                                                                                                    |                                                                                                    | Partnership<br>International                            | Simple trust organization                                                       |
| 4                                                                                             | Permanent residence address (street, apt. or suite no., or rural route). Do not use a P.O. box or in-care-of address.                                                                                                    |                                                                                                    |                                                                                                    |                                                                                                    |                                                                                                    |                                                                                                    |                                                                                                    |                                                         |                                                                                 |
|                                                                                               | City or town, state or province. Include postal code where appropriate.                                                                                                    |                                                                                                    |                                                                                                    |                                                                                                    |                                                                                                    |                                                                                                    |                                                                                                    | Country (do not abbreviate)                             |                                                                                 |
| 5                                                                                             | Mailing address (if                                                                                                    | f different from                                                                                                    | ı above)                                                                                                    |                                                                                                    |                                                                                                    |                                                                                                    |                                                                                                    |                                                         |                                                                                 |
|                                                                                               | City or town, state or province. Include postal code where appropriate.                                                                                                    |                                                                                                    |                                                                                                    |                                                                                                    |                                                                                                    |                                                                                                    |                                                                                                    | Country (do not abbreviate)                             |                                                                                 |
| 6                                                                                             | J.S. taxpayer identification number, if required (see instructions)           7         Foreign tax ident           SSN or ITIN         EIN                                                                                                    |                                                                                                    |                                                                                                    |                                                                                                    |                                                                                                    |                                                                                                    |                                                                                                    | dentifying nu                                           | mber, if any (optional)                                                         |
| 8                                                                                             | Reference number                                                                                                    | r(s) (see instru                                                                                                    | ctions)                                                                                                    |                                                                                                    |                                                                                                    |                                                                                                    |                                                                                                    |                                                         |                                                                                 |
| Par                                                                                           | t II Claim d                                                                                                    | of Tax Trea                                                                                                    | ty Benefits (if                                                                                                    | applical                                                                                                    | ble)                                                                                                    |                                                                                                    |                                                                                                    |                                                         |                                                                                 |
| 9<br>a<br>b<br>c                                                                              | <ul> <li>I certify that (check all that apply):</li> <li>a ☐ The beneficial owner is a resident of</li></ul>                                                                                                    |                                                                                                    |                                                                                                    |                                                                                                    |                                                                                                    |                                                                                                    |                                                                                                    |                                                         |                                                                                 |
| d                                                                                             | <ul> <li>The beneficial owner is not an individual, is claiming treaty benefits for dividends received from a foreign corporation or interest from a U.S. trade or business of a foreign corporation, and meets qualified resident status (see instructions).</li> </ul> |                                                                                                    |                                                                                                    |                                                                                                    |                                                                                                    |                                                                                                    |                                                                                                    |                                                         |                                                                                 |
| e                                                                                             | The beneficial owner is related to the person obligated to pay the income within the meaning of section 267(b) or 707(b), and will file<br>Form 8833 if the amount subject to withholding received during a calendar year exceeds, in the aggregate, \$500,000.          |                                                                                                    |                                                                                                    |                                                                                                    |                                                                                                    |                                                                                                    |                                                                                                    |                                                         |                                                                                 |
| 10                                                                                            | Special rates and<br>treaty identified or<br>Explain the reasor                                                                                                    | d conditions (<br>n line 9a above<br>ns the benefici                                                                                                    | f applicable—see<br>e to claim a<br>al owner meets t                                                                                                    | he terms o                                                                                                    | ns): The beneficial o<br>% rate of withholding<br>of the treaty article:                                                                                                    | wner is claim<br>g on (specify                                                                                                    | ing the provi<br>type of incor                                                                          | ne):                                                    | cleof the                                                                       |
| Par                                                                                           | t III Notion                                                                                                    | al Principa                                                                                                    | I Contracts                                                                                                    |                                                                                                    |                                                                                                    |                                                                                                    |                                                                                                    |                                                         |                                                                                 |
| 11                                                                                            | I have provide connected wit                                                                                                    | ed or will provi<br>th the conduct                                                                                                    | de a statement the of a trade or bu                                                                                                    | nat identifie<br>siness in th                                                                                   | es those notional pri<br>he United States. I a                                                                                                    | ncipal contra<br>gree to upda                                                                                                    | cts from whi<br>te this stater                                                                          | ch the incom<br>ment as requ                            | ne is <b>not</b> effectively<br>ired.                                           |
| Par<br>Under<br>further<br>1 I am<br>2 The<br>3 The<br>not su<br>4 For<br>Further<br>any w    | t IV Certific<br>penalties of perjury,<br>r certify under penalti<br>the beneficial owner<br>beneficial owner is no<br>income to which this<br>ubject to tax under an<br>broker transactions o<br>rrmore, I authorize thi<br>ithholding agent that                       | cation<br>I declare that I h<br>es of perjury that<br>of a mauthorize<br>ot a U.S. person<br>form relates is (<br>n income tax treat<br>r barter exchang<br>s form to be pro<br>can disburse or | ave examined the i<br>it:<br>ed to sign for the be<br>i,<br>(a) not effectively cc<br>aty, or (c) the partne<br>ges, the beneficial o<br>voided to any withh<br>make payments of              | nformation of<br>eneficial owr<br>nnected with<br>r's share of<br>wner is an e<br>olding agent<br>the income    | on this form and to the<br>ner) of all the income to<br>th the conduct of a trac<br>a partnership's effectiv<br>exempt foreign person a<br>that has control, receip<br>of which I am the bene | best of my kno<br>o which this for<br>le or business i<br>rely connected<br>as defined in th<br>ot, or custody co<br>eficial owner. | owledge and b<br>m relates,<br>n the United S<br>income, <b>and</b><br>e instructions.<br>of the income | elief it is true,<br>States, (b) effeo<br>of which I am | correct, and complete. I<br>stively connected but is<br>the beneficial owner or |
| Sigr                                                                                          | Here                                                                                                    | ature of benefic                                                                                                    | cogger to<br>ial owner (or individ                                                                                                    | MA<br>ual authorize                                                                                             | ed to sign for beneficia                                                                                                    | l owner)                                                                                                    | Date (MM-DD-                                                                                            | YYYY) C                                                 | apacity in which acting                                                         |

For Paperwork Reduction Act Notice, see separate instructions.

Cat. No. 25047Z

Form **W-8BEN** (Rev. 2-2006)

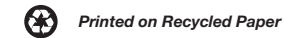